| NoS4 4月1日(X) ● ♥ 100K MAT MoCA-Jデスト ① 1. はじめる 2. 展歴 (2.) | プリ起動時の画面<br>).回答者情報を入力す<br>画面に遷移<br>).回答履歴画面に遷移 |
|----------------------------------------------------------|-------------------------------------------------|

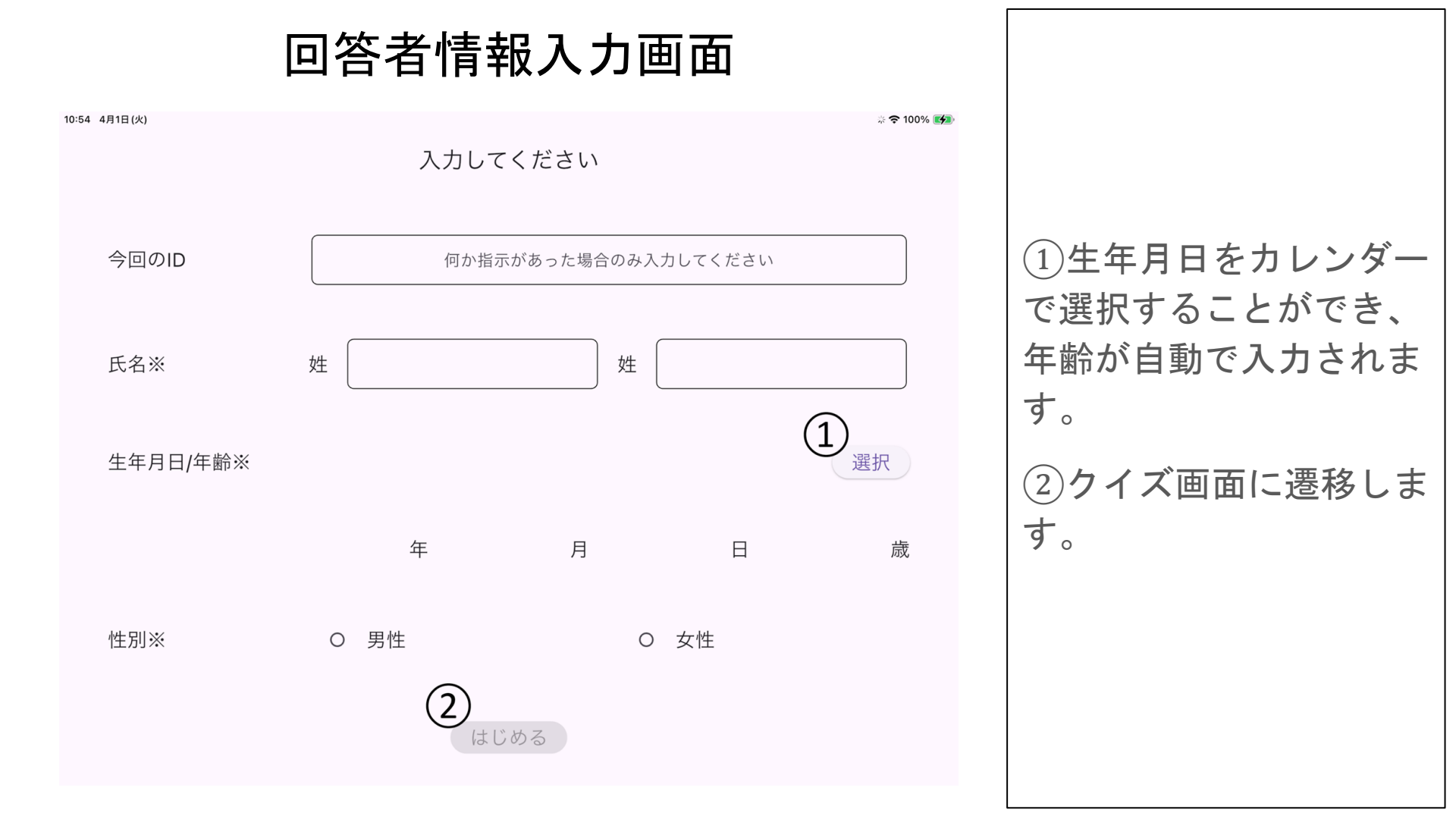

## 視空間/実行系問題

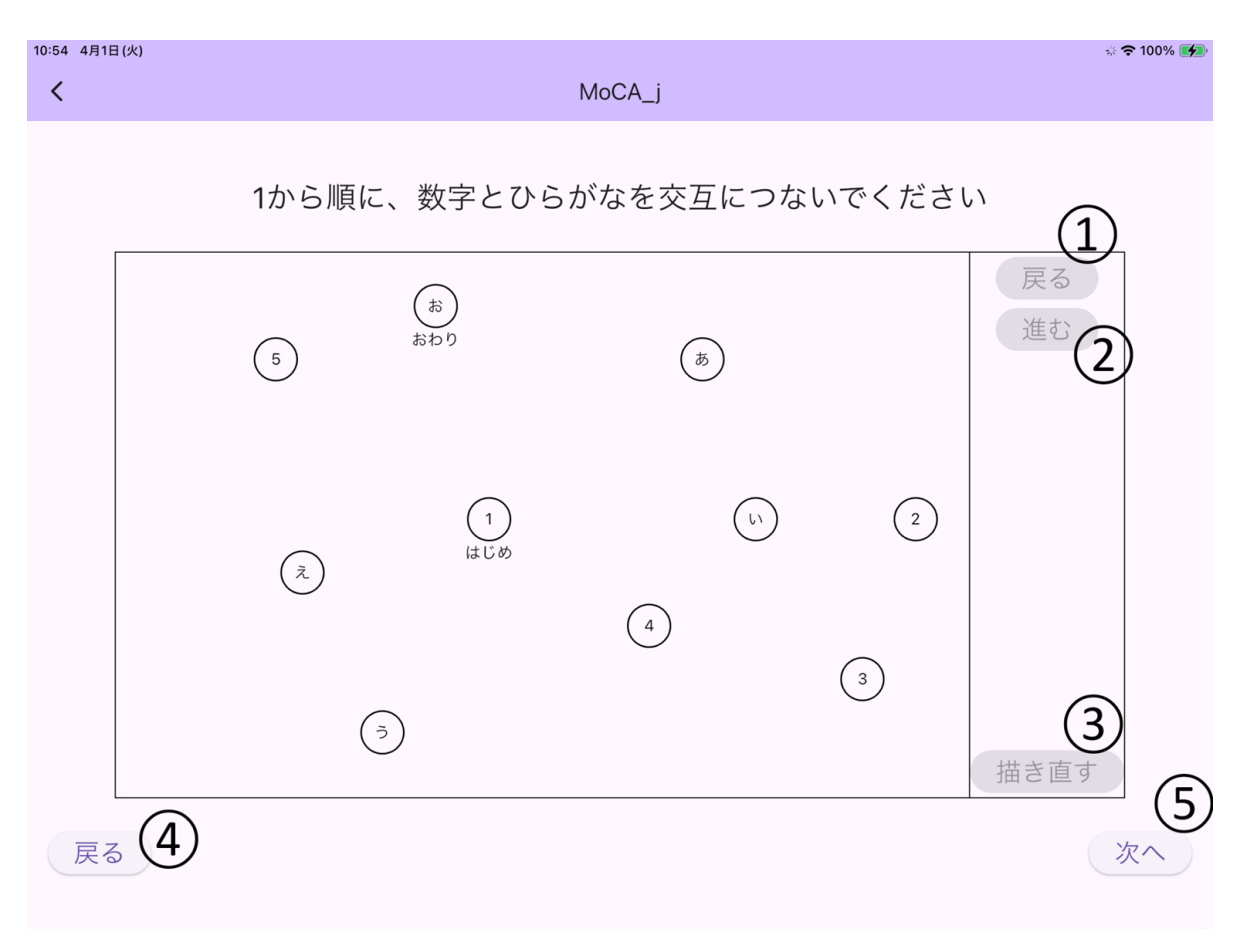

数字とひらがなを繋ぐ問題 ①一筆分戻ります。 ②一筆分進みます。 ③筆の履歴とキャンバスを リセットします。 ④一つ前の問題に戻ります。 回答はリセットされません。 ⑤回答を保存し、次の問題 へ進みます。 以降、④と⑤のボタンは同 じ動作ですので省きます。

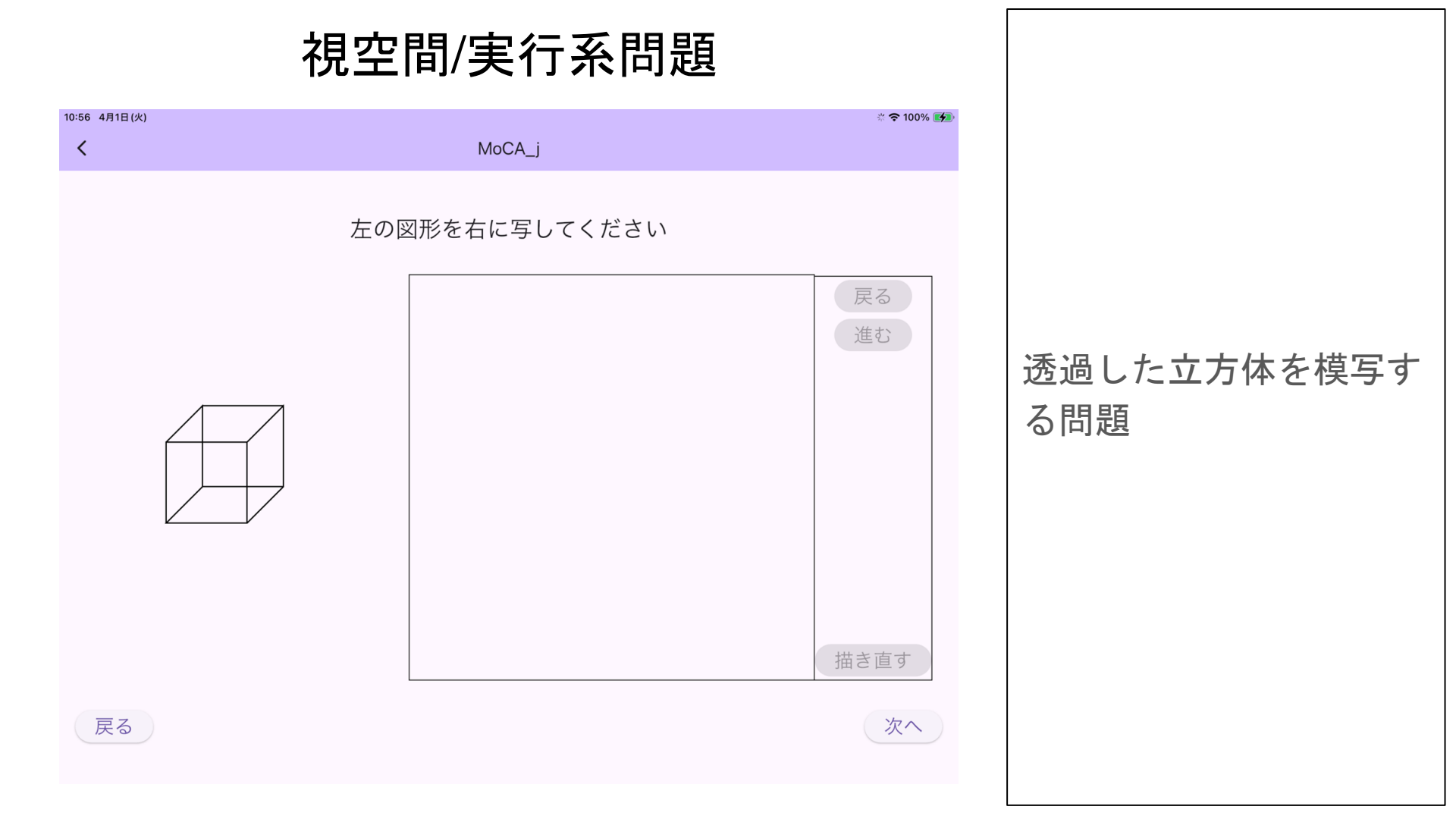